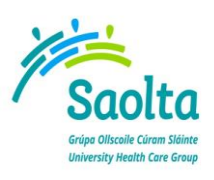

| TITLE: PUH Apex Ward Enquiry Instructions          |             |  |  |  |  |
|----------------------------------------------------|-------------|--|--|--|--|
| REFERENCE NO: LAB-QR-00104 REVISION NO: 1          |             |  |  |  |  |
| OWNER: Marie Ralphs                                | Page 1 of 5 |  |  |  |  |
| EFFECTIVE FROM: 08/03/2024 REVIEW DATE: 08/03/2026 |             |  |  |  |  |

## **PUH Apex Ward Enquiry Instructions**

Apex Ward Enquiry be found at either of the following icons:

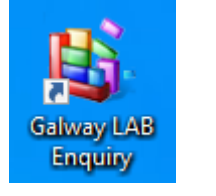

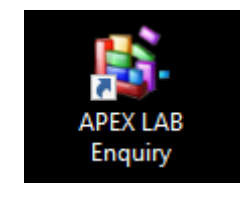

Please ensure that Pop ups are not blocked on your browser.

OR

If Apex Lab Enquiry does not open check if there is a <u>**RED X**</u> showing on the URL bar – if so choose "Always allow Pop-ups and redirects from <u>http://guh-limsweb"</u>

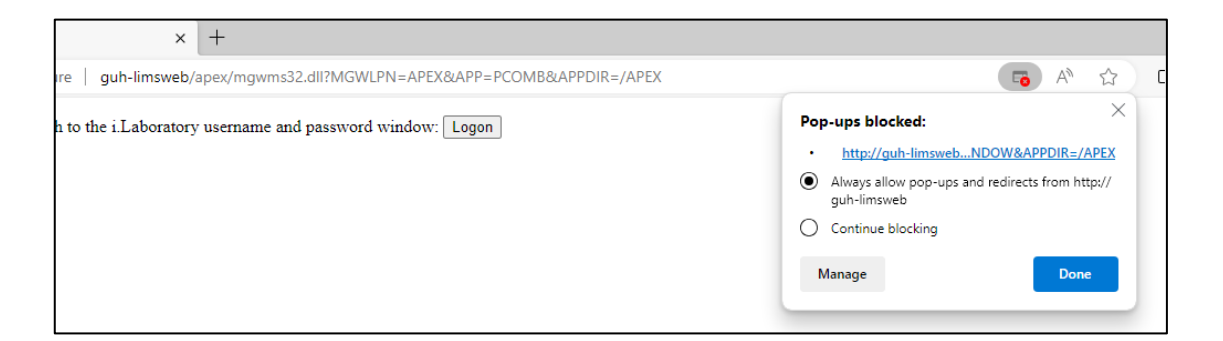

Clicking on either icon will launch the following Screens:

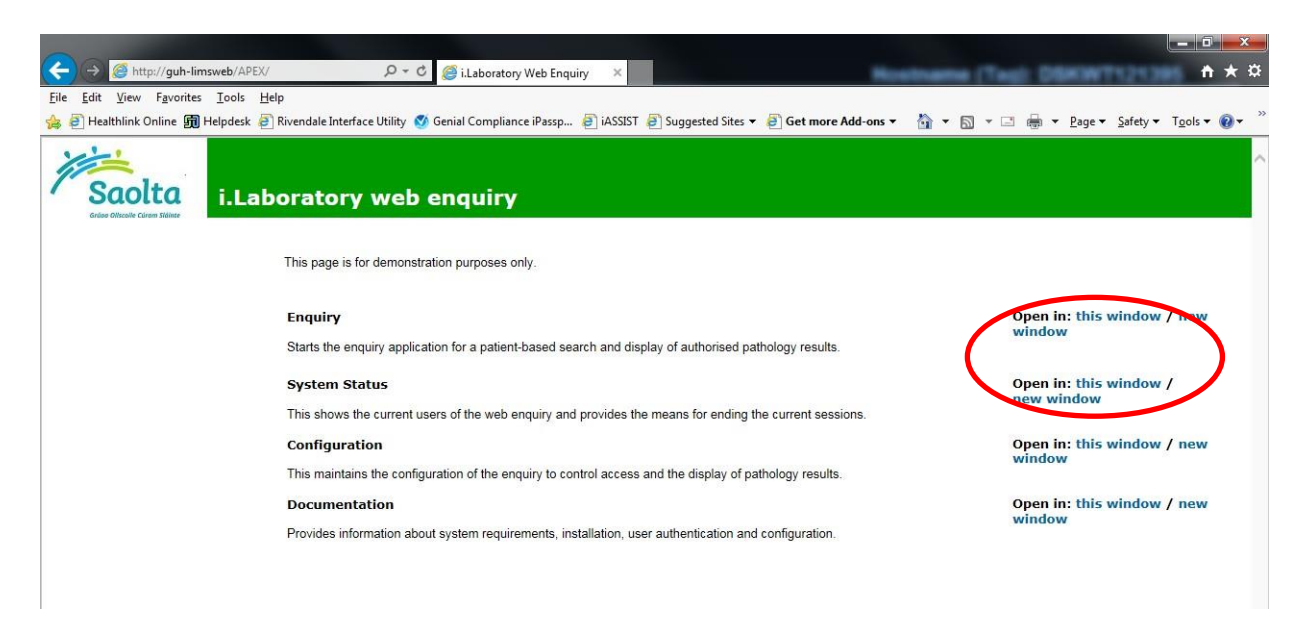

Under option Enquiry, Users should only click on the "Open in: this window" option.

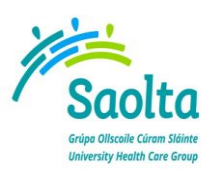

| TITLE: PUH Apex Ward Enquiry Instructions |                         |
|-------------------------------------------|-------------------------|
| REFERENCE NO: LAB-QR-00104                | REVISION NO: 1          |
| OWNER: Marie Ralphs                       | Page 2 of 5             |
| EFFECTIVE FROM: 08/03/2024                | REVIEW DATE: 08/03/2026 |

The logon screen will appear as a pop-up.

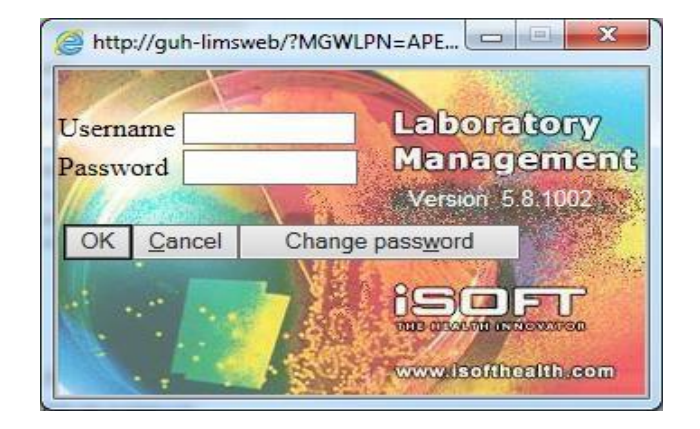

Users should enter their Username and Password and click OK. Screen below appears.

| ← → @ http://guh-limsweb/APEX/m                      | ıgwms32.dll?MGWLI 🔎 ← 😋 <i>i</i> .Laboratory patient sear | ch 🗙 📩 h 🛧 🌣                                                                              |
|------------------------------------------------------|-----------------------------------------------------------|-------------------------------------------------------------------------------------------|
| <u>File Edit View Favorites Tools Hel</u>            | p                                                         |                                                                                           |
| 👍 🗿 Healthlink Online 🗊 Helpdesk 🎒                   | Rivendale Interface Utility 🝼 Genial Compliance iPassp 🧯  | 🗿 iASSIST 🗿 Suggested Sites 🔻 🗿 Get more Add-ons 👻 🏠 🔻 🔝 👻 🖃 🖶 🖉 get 👻 Safety 👻 Tools 👻 🕢 |
| Saolta patient se                                    | ratory web enquiry<br>earch                               |                                                                                           |
| Patient Number                                       |                                                           | Enter ID number, minimum 2 characters of surname or correct Patient No                    |
|                                                      |                                                           | surname and specify number type. NHS No                                                   |
| Surname                                              |                                                           | Old NHS No O                                                                              |
|                                                      |                                                           | Setura so                                                                                 |
|                                                      |                                                           | Number Search                                                                             |
| Surname                                              |                                                           | Or search using combinations of these parameters.                                         |
| Forename                                             |                                                           |                                                                                           |
| Dob/Age                                              |                                                           |                                                                                           |
| Extended Age Search                                  |                                                           |                                                                                           |
| Sex                                                  |                                                           |                                                                                           |
| Town Marsh Francisco 1172 30 May 12 (2020) 12 (2) DM |                                                           | Search Re-se Help Log Off                                                                 |

Enter the patient PID and first two letters of Surname and select Number Search

<u>OR</u>

## Enter the patient's Surname, Forename and DOB and select Search

- Patient details will be displayed (see below).
- Select discipline option default is -All Disciplines- .
- This will display specimens from all disciplines that you have access to.
- Alternatively, you may access specimens from one discipline only, by selecting that discipline. Click Continue if the correct patient demographics are displayed
- Click New Search to search for different patient

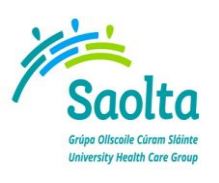

| TITLE: PUH Apex Ward Enquiry Instructions          |             |  |  |  |  |  |
|----------------------------------------------------|-------------|--|--|--|--|--|
| REFERENCE NO: LAB-QR-00104 REVISION NO: 1          |             |  |  |  |  |  |
| OWNER: Marie Ralphs                                | Page 3 of 5 |  |  |  |  |  |
| EFFECTIVE FROM: 08/03/2024 REVIEW DATE: 08/03/2026 |             |  |  |  |  |  |

| ← → Ø http://guh-li                            | limsweb/APEX/mgwms32.dll?MGWLI 🔎             | D → C 🥘 i.Laboratory Select date and ×    | c international statements and the statements and the statements and the statements and the statements and the |                                      |                      | DBKWT121             | <b>*</b> ★ \$         |
|------------------------------------------------|----------------------------------------------|-------------------------------------------|----------------------------------------------------------------------------------------------------|--------------------------------------|----------------------|----------------------|-----------------------|
| <u>File Edit View Favorite</u>                 | es <u>T</u> ools <u>H</u> elp                |                                           |                                                                                                    |                                      |                      |                      |                       |
| 👍 🗿 Healthlink Online 🚮                        | 🛚 Helpdesk 🧧 Rivendale Interface Uti         | iity ダ Genial Compliance iPassp 🧿 iASS    | SIST 🧃 Suggested Sites 🔻                                                                                       | 🗿 Get more Add-ons 🔻                 | 🏠 • 🗟 • 🖃            | 🖶 🔻 Page 🕶 Safety    | ▼ T <u>o</u> ols ▼ @▼ |
| Saolta                                         | i.Laboratory we<br>Select date and disciplin | <b>b enquiry</b><br><sub>e(s)</sub>       |                                                                                                    |                                      |                      |                      |                       |
| TEST                                           | TEST, TEST                                   |                                           |                                                                                                    | U                                    | М                    |                      |                       |
| ADD1<br>ADD2                                   |                                              | n/a<br>Current Los:                       | Doctors 365 Calu                                                                                               | 1937                                 |                      |                      |                       |
| ADD3                                           |                                              | Current Cons:                             | Mahmood Dr Ak                                                                                                  | chtar GP                             |                      |                      |                       |
|                                                |                                              | This Spec Loc:                            | n/a                                                                                                    | untar OI                             |                      |                      |                       |
| Specimen No:                                   |                                              | This Spec Cons:                           | n/a                                                                                                    |                                      |                      |                      |                       |
| <u>F</u> rom Date<br>Select <u>d</u> iscipline |                                              | 13/03/2020                                |                                                                                                    | Enter the date to sear<br>"Continue" | ch back from, select | the required discipl | ines and click        |
| Continue<br>User: Ward Enquiry WENQ Mar 13 20: | 20 12-59 PM                                  | Microbiology WHB<br>Blood Transfusion WHB |                                                                                                    |                                      |                      | New Search           | Help Log Off          |

Specimens/Requests for the patient will be displayed as per screen below if you selected Continue

| ← → @ http://guh-limsweb/APEX/mgwms32.dll?MGWLI P < C @ iLaboratory order/specime ×                                                                      | ± ± ±                               |
|----------------------------------------------------------------------------------------------------|-------------------------------------|
| File Edit View Favorites Tools Help                                                                                                    | ) z 🗔 🖶 z Dozo z Safaturz Taola z 🙆 |
| 🙀 🖉 Healthink online 🖞 Helpdesk 🖉 kivendale intenace onling 🤯 Genial Compliance inassp 🦉 (ASSIS) 🖉 Sudgested sites + 🖉 Get more Add-ons + 🕅 + 🕅          |                                     |
| i.Laboratory web enquiry<br>order/specimen selection                                                                                                    |                                     |
| TEST TEST,TEST U M                                                                                                    |                                     |
| ADD1 n/a<br>ADD2 Current Loc: Doctors365 Galway<br>ADD3 Current Cons: Mahmood Dr Akhtar GP<br>This Spec Loc: n/a<br>Specimen No: n/a This Spec Cons: n/a |                                     |
| << <u>Re-select disc/date</u> Latest order Earliest order                                                                                                | New Search Help Log Q               |
| Ref No Location Consultant Order Date & Time Specimen Date & Time Iso                                                                                    | Details Status                      |
| not stated Testing HCO Test Doctor 18/12/2019 13:35 18/12/2019 u/k AST<br>CK                                                                             | Available                           |
| not stated Testing HCO Test Doctor 18/12/2019 12:49 18/12/2019 u/k Pleas                                                                                 | se note Available                   |
| not stated Testing HCO Test Doctor 09/12/2019 09:20 09/12/2019 u/k Amy                                                                                   | ylase Available                     |
| CK                                                                                                    |                                     |
| GCP                                                                                                    | HEM - LIPID PROFILE                 |
| Iron                                                                                                    | Profile                             |
| Galv                                                                                                    | way Oncology Profile                |
| Thyr                                                                                                    | roid Screen                         |
| Tota                                                                                                    | al PSA                              |
| Trop                                                                                                    | ponin T                             |
| not stated Testing HCO Test Doctor 05/12/2019 16:11 05/12/2019 u/k FBC                                                                                   | Available                           |
| INA                                                                                                    | D according to                      |

Select the relevant specimen by clicking on the specimen date & time.

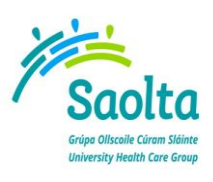

| TITLE: PUH Apex Ward Enquiry Instructions |                         |  |  |  |  |  |
|-------------------------------------------|-------------------------|--|--|--|--|--|
| REFERENCE NO: LAB-QR-00104 REVISION NO: 1 |                         |  |  |  |  |  |
| OWNER: Marie Ralphs                       | Page 4 of 5             |  |  |  |  |  |
| EFFECTIVE FROM: 08/03/2024                | REVIEW DATE: 08/03/2026 |  |  |  |  |  |

## Example of results display below

| ← → Ø http://g                                                                                                    | uh-limsweb/AP         | EX/mgwms3         | 2.dll?MG\    | VLI P - C 🧉       | i.Laboratory specimen results × |                                        | Rostname (Tes): 0 | 🕇 🛧 🗄                                                  |
|----------------------------------------------------------------------------------------------------|-----------------------|-------------------|--------------|-------------------|---------------------------------|----------------------------------------|-------------------|--------------------------------------------------------|
| <u>File Edit View Fav</u>                                                                                                    | rorites <u>T</u> ools | Help              |              |                   |                                 |                                        |                   |                                                        |
| 👍 🧃 Healthlink Online                                                                                                    | e <u>ज</u> ि Helpdesk | Rivenda           | le Interfa   | e Utility 🝼 Genia | al Compliance iPassp 🧧 iASSIST  | 🗿 Suggested Sites 👻 🗿 Get more Add-one | s • 👌 • 🗟 • 🖂 🖶   | ▼ <u>P</u> age ▼ <u>S</u> afety ▼ T <u>o</u> ols ▼ @ ▼ |
| Saolto                                                                                                    | i.La<br>Specir        | borat<br>nen resu | ory (<br>Its | web enq           | uiry                            |                                        |                   |                                                        |
| TEST                                                                                                    | TEST                  | TEST,             |              |                   |                                 | U                                      | М                 |                                                        |
| ADD1                                                                                                    |                       |                   |              |                   | Clinical Chemistry UCHO         | ;                                      |                   |                                                        |
| ADD2                                                                                                    |                       |                   |              |                   | Current Loc:                    | Doctors365 Galway                      |                   |                                                        |
| ADD3                                                                                                    |                       |                   |              |                   | Current Cons:                   | Manmood Dr Akntar GP                   |                   |                                                        |
| Specimen No:                                                                                                    | BG2                   | 4529X             |              |                   | This Spec Cons:                 | Test Doctor                            |                   |                                                        |
| < <select order="" sp<="" td=""><td>becimen</td><td>&lt;<u>E</u>arlier</td><td>Later&gt;</td><td>Cumulative</td><td></td><td></td><td></td><td>New Search Help Log Off</td></select> | becimen               | < <u>E</u> arlier | Later>       | Cumulative        |                                 |                                        |                   | New Search Help Log Off                                |
| BG264529X 18/12/2                                                                                                    | 2019 u/k Sen          | im<br>Donult      |              | Tuite             |                                 | Named Banga                            | Status            |                                                        |
| rest                                                                                                    |                       | cesuit            |              | Units             |                                 | Normai Kange                           | Status            |                                                        |
| AST                                                                                                    |                       | <u>44 T</u>       | t            | J/L               | (0 to 40)                       |                                        | Auth              | ()*                                                    |
| CK                                                                                                    |                       | 102               | τ            | J/L               |                                 |                                        | Auth              |                                                        |
| < <select order="" sp<="" td=""><td>pecimen</td><td>&lt;<u>E</u>arlier</td><td>Later&gt;</td><td>Cumulative</td><td></td><td></td><td></td><td>New Search Help Log Off</td></select> | pecimen               | < <u>E</u> arlier | Later>       | Cumulative        |                                 |                                        |                   | New Search Help Log Off                                |
| Jser: Ward Enquiry WENO Mar I                                                                                                    | 13 2020 1:03 PM       |                   |              |                   |                                 |                                        |                   | 1-113-                                                 |

Out of range/Critical results are highlighted by background colours and arrows

Click on Cumulative to bring up a cumulative view of previous results for the parameters shown in the specimen you have selected

|                                                                                                    |                            |                             |                |                 |                 |              |                   |             |                     |                                               |                          | >           |
|----------------------------------------------------------------------------------------------------|----------------------------|-----------------------------|----------------|-----------------|-----------------|--------------|-------------------|-------------|---------------------|-----------------------------------------------|--------------------------|-------------|
| Attp://guh-lim                                                                                                    | nsweb/APEX/mg              | gwms32.dll?MG               | WLI P - C      | 🥃 i.Laboratory  | cumulative res. | . ×          |                   |             | Nostrame (Tag       | E DBRIMTS                                     | n in i                   | ★           |
| <u>File Edit View Favorites</u>                                                                                                    | <u>I</u> ools <u>H</u> elp |                             |                |                 |                 |              |                   |             |                     |                                               |                          |             |
| 👍 🗿 Healthlink Online 🗊                                                                                                    | Helpdesk 🧧 R               | ivendale Interfa            | ce Utility 🚿 G | enial Complianc | e iPassp 🧧 i    | ASSIST 🧧 Sug | Igested Sites 🔻 💧 | Get more A  | \dd-ons 🔻 🟠 🔻 🖾 👻 🖃 | · <mark>─</mark> ▼ <u>P</u> age ▼ <u>S</u> af | ety 🔻 T <u>o</u> ols 🕶 🌘 | 9-          |
| Saolta                                                                                                    | i.Laboı<br>cumulativ       | r <b>atory</b><br>e results | web en         | quiry           |                 |              |                   |             |                     |                                               |                          |             |
| Gridoo Olliscolle Carom Sidinte<br>TEST                                                                                                    | TEST, TES                  | ST                          |                |                 |                 |              |                   | U           | М                   |                                               |                          |             |
| ADD1                                                                                                    |                            |                             |                | n/a             |                 |              |                   |             |                     |                                               |                          |             |
| ADD2<br>ADD2                                                                                                    |                            |                             |                | C               | urrent Loc:     | De           | octors365 Galwa   | y<br>for CP |                     |                                               |                          |             |
| ADDS                                                                                                    |                            |                             |                | This Sn         | ient Cons.      | NI<br>D      | annood Dr Aki     | ltar Gr     |                     |                                               |                          |             |
| Specimen No:                                                                                                    |                            |                             |                | This Spec (     | Cons:           | n/           | a                 |             |                     |                                               |                          |             |
| < <select order="" specim<="" td=""><td>en</td><td></td><td></td><td></td><td></td><td></td><td></td><td></td><td></td><td>New Search</td><td>Help Log</td><td><u>Dff</u></td></select>   | en                         |                             |                |                 |                 |              |                   |             |                     | New Search                                    | Help Log                 | <u>Dff</u>  |
|                                                                                                    | 10/01/2020                 | 02/01/2020                  | 05/12/2019     | 28/05/2019      | 15/03/2019      | 08/11/2018   |                   |             |                     |                                               |                          |             |
|                                                                                                    | u/k                        | u/k                         | u/k            | u/k             | u/k             | u/k          |                   |             |                     |                                               |                          |             |
| WHITE CELL COUNT                                                                                                    |                            |                             | 0.0            | 9.8             | 7.6             | 6.3          |                   |             |                     |                                               |                          |             |
| RBC                                                                                                    |                            |                             | 0.00           | 3.20            | 3.10            | 5.01         |                   |             |                     |                                               |                          |             |
| HAEMOGLOBIN                                                                                                    | 13.1                       | 13.0                        | 0.0            | 9.8             | 9.4             | 15.0         |                   |             |                     |                                               |                          |             |
| Hct                                                                                                    |                            |                             | 0.000          | 0.291           | 0.321           | 0.436        |                   |             |                     |                                               |                          |             |
| MCV                                                                                                    |                            |                             | 0.0            | 90.9            | 103.5           | 87.0         |                   |             |                     |                                               |                          |             |
| MCH                                                                                                    |                            |                             | 0.0            | 30.6            | 30.3            | 29.9         |                   |             |                     |                                               |                          |             |
| MCHC                                                                                                    |                            |                             | 0.0            | 33.7            | 29.3            | 34.4         |                   |             |                     |                                               |                          |             |
| PLATELET COUNT                                                                                                    |                            |                             | 0              | 266             | 115 TT          | 275          |                   |             |                     |                                               |                          |             |
| Neutrophils                                                                                                    |                            |                             | 0.0            |                 |                 | 3.52         |                   |             |                     |                                               |                          |             |
| Lymphocytes                                                                                                    |                            |                             | 0.0            |                 |                 | 2.0          |                   |             |                     |                                               |                          |             |
| Monocytes                                                                                                    |                            |                             | 0.0            |                 |                 | 0.5          |                   |             |                     |                                               |                          |             |
| Eosinophils                                                                                                    |                            |                             | 0.00           |                 |                 | 0.16         |                   |             |                     |                                               |                          |             |
| Basophils                                                                                                    |                            |                             | 0.00           |                 |                 | 0.05         |                   |             |                     |                                               |                          |             |
| INAB accreditation is                                                                                                    |                            |                             | NINAB          |                 |                 |              |                   |             |                     |                                               |                          |             |
| <-Later Show all E                                                                                                    | arlier>> pag               | e 1 of 4                    |                |                 |                 |              |                   |             |                     |                                               |                          |             |
| < <select order="" specim<="" td=""><td>en</td><td></td><td></td><td></td><td></td><td></td><td></td><td></td><td></td><td>New Search</td><td>Help Log (</td><td><u>D</u>ff</td></select> | en                         |                             |                |                 |                 |              |                   |             |                     | New Search                                    | Help Log (               | <u>D</u> ff |

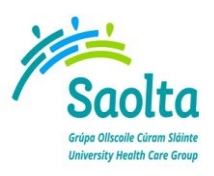

| TITLE: PUH Apex Ward Enquiry Instructions |                         |
|-------------------------------------------|-------------------------|
| REFERENCE NO: LAB-QR-00104                | REVISION NO: 1          |
| OWNER: Marie Ralphs                       | Page 5 of 5             |
| EFFECTIVE FROM: 08/03/2024                | REVIEW DATE: 08/03/2026 |

Cumulative results can be displayed over several pages (depending on patient history), selection of the show all/show pages button should not be used for patients with large numbers of Pathology results as the PC's memory may not be able to deal with the amount of information and the user will be logged out.

If you click on a Specific Test (within the Cumulative view) a Graphical display of the cumulative results for that parameter will be displayed.

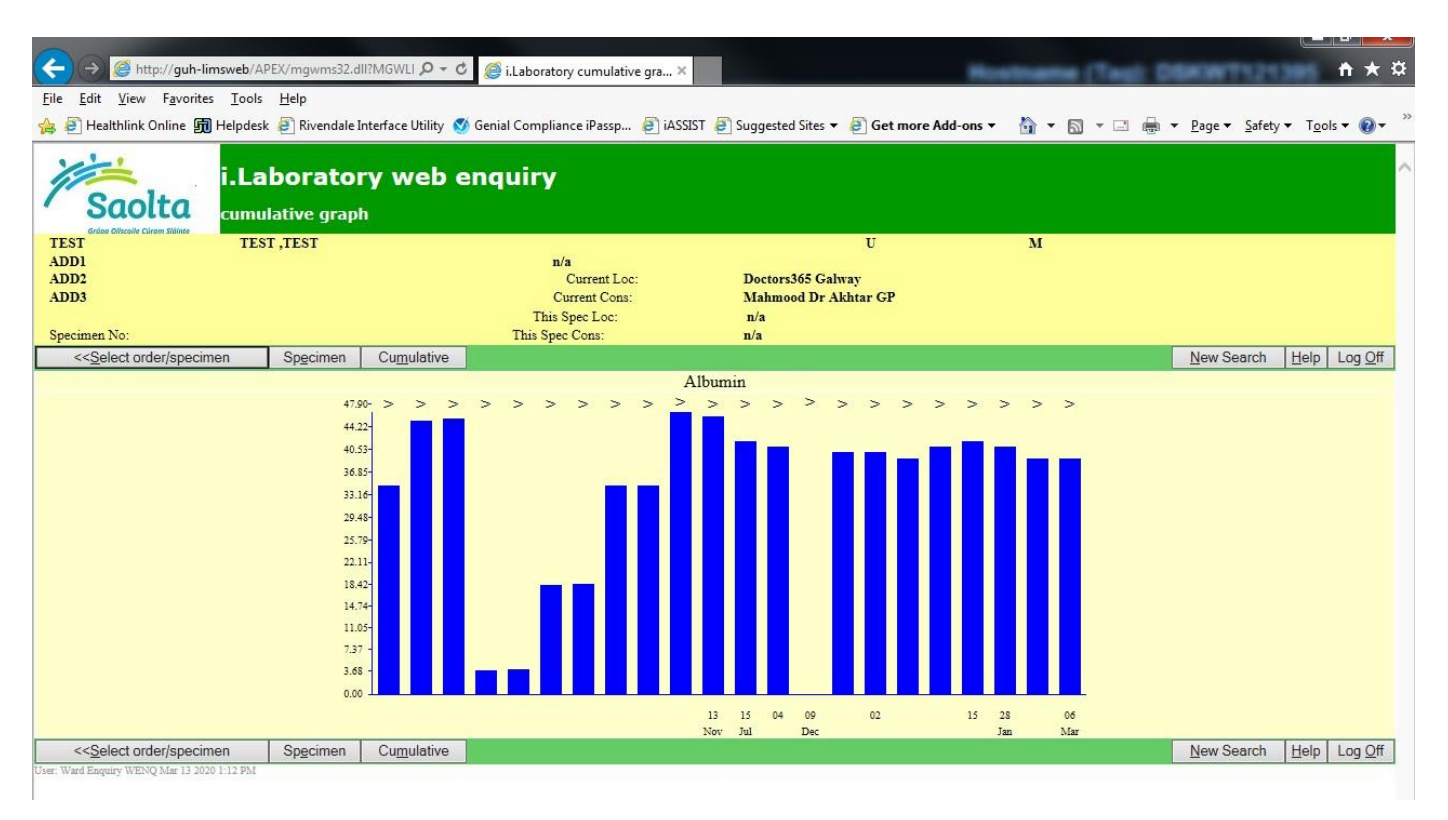